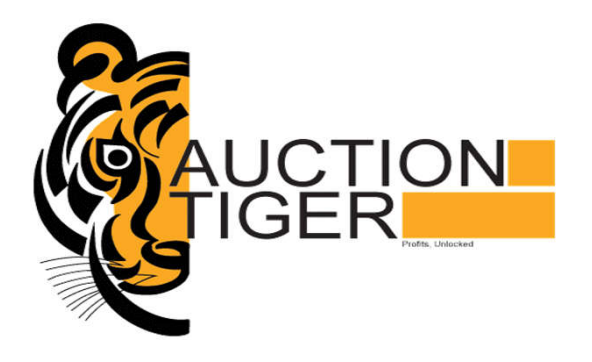

# <u>Auctiontiger Mobile App</u> <u>User Guideline</u>

View, Download document and Even Bid in auction using mobile phone, Absolutely Free

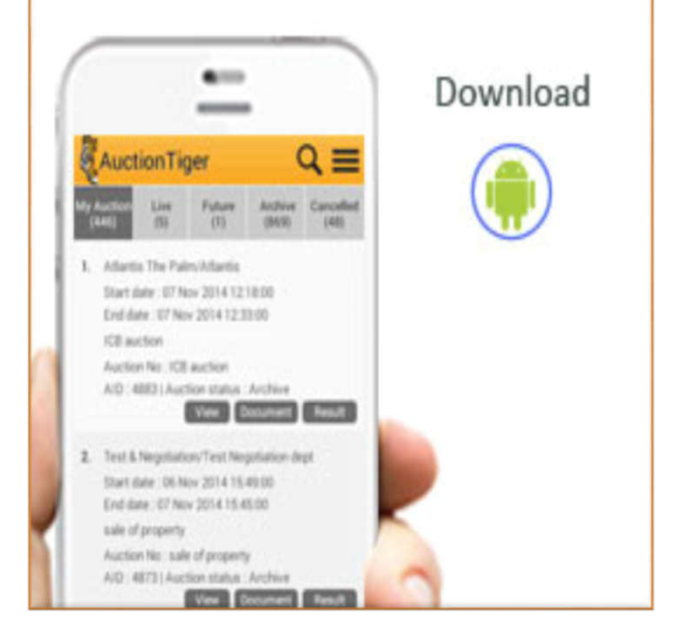

#### Process to download Auctiontiger Mobile App

- User has to use android mobile Phone
- User has to click on Google "play store" to download mobile app

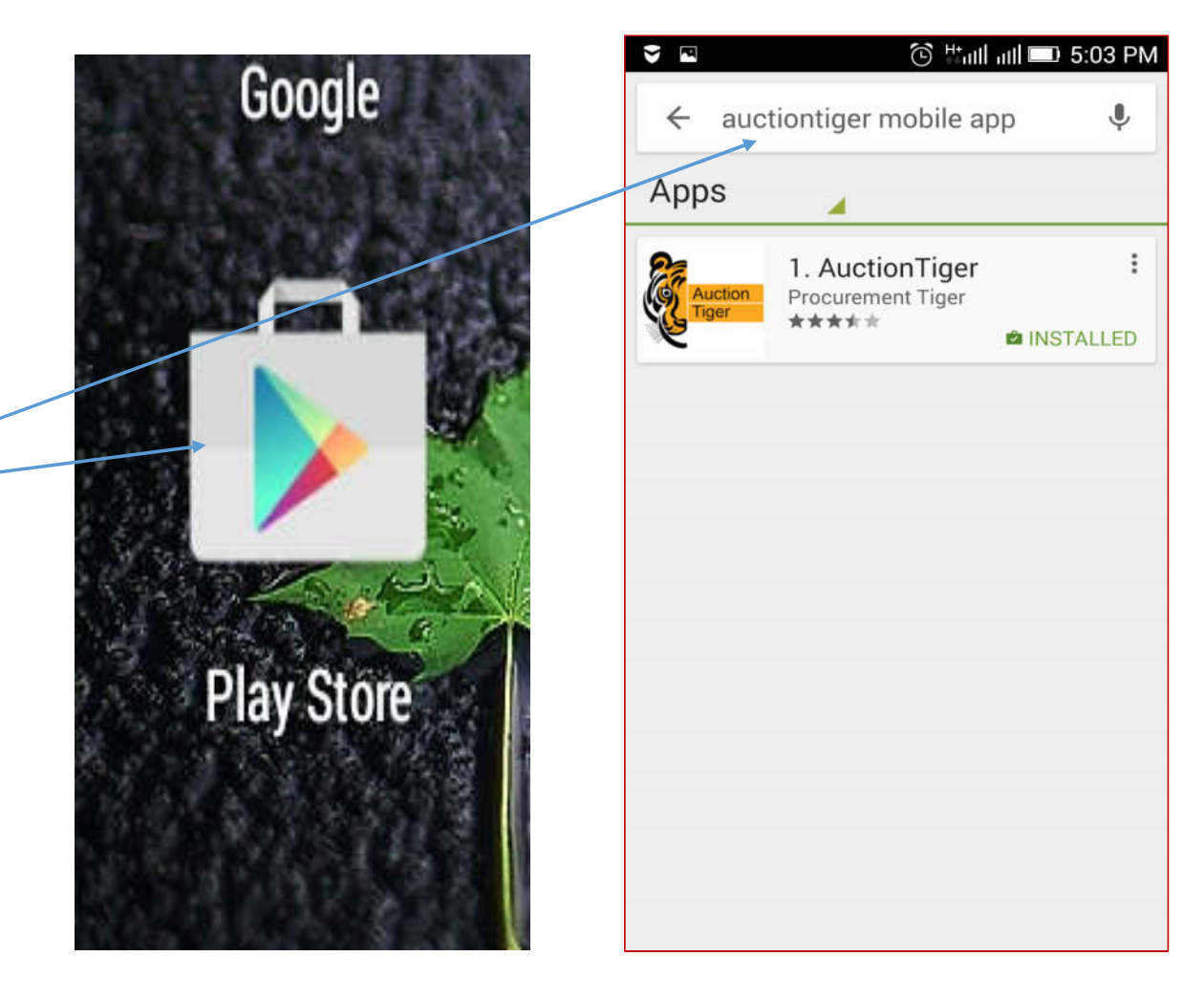

# Homepage of Mobile App

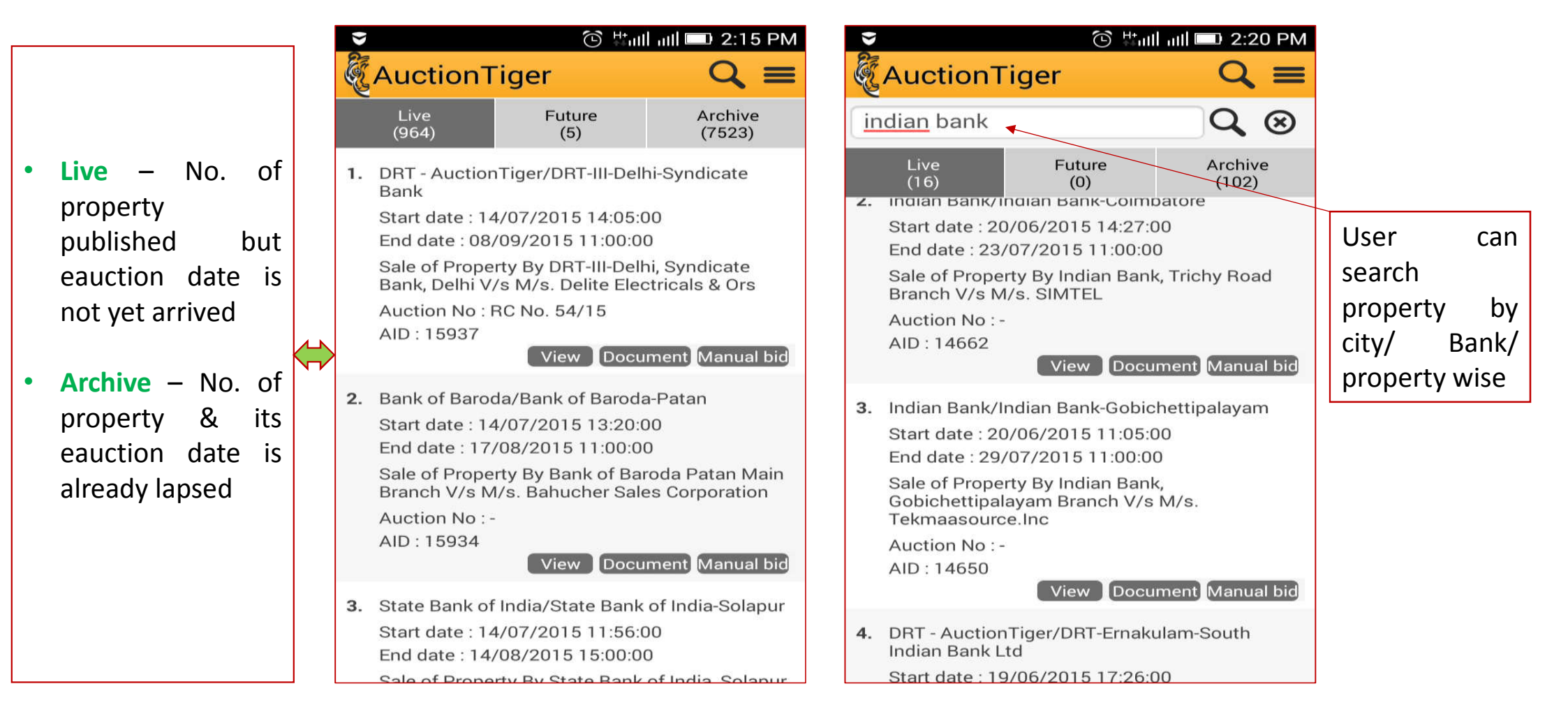

#### Sale Notice Download Process

| 🖾 👻 💿 🖄 🖾 🖻 🖻 🖾                             | 🖬 🗣 👘 😳 👫 auti 💷 2:21 PM                    | 🖾 👻 💿 🗄 🖬 💷 2:21 PM                         | 🖾 🎽 💿 😳 🖾 🖬 💷 2:21 PM                                                                                                    |
|---------------------------------------------|---------------------------------------------|---------------------------------------------|----------------------------------------------------------------------------------------------------|
| <b>AuctionTiger</b>                         | AuctionTiger                                | AuctionTiger                                |                                                                                                    |
| Auction document                            | Auction document                            | Auction document                            | Trichy Road Branch, Ramanathapuram Post,<br>Coimbatore 641 045                                                                                                    |
| Indian Bank/Indian Bank-Coimbatore          | Indian Bank/Indian Bank-Coimbatore          | Indian Bank/Indian Bank-Coimbatore          | Place: Combatore<br>Date: 17.06.2015<br>Notice of intended Sale                                                                                                    |
| Auction No : -                              | Auction No : -                              | Auction No :-                               | Notice of intended sale under Rule 6 (2) & 8 (6) of The Security Interest<br>(Enforcement) Rules 2002 under The Securitization and Reconstruction of Financial<br>Assets and Enforcement of                                                                                                    |
| AID : 14662                                 | AID: 14662                                  | AID: 14662                                  | Security interest Act 2002.                                                                                                    |
| Show more                                   | Show more                                   | Show more                                   | 1.Mys SIMTEL 199-A Rajalakshmi: Annexe,<br>NGN Street New Siddhapudur,Coimbatore<br>641 044                                                                                                    |
| 1 Document name : Indian Sale Notice 01.pdf | 1 Document name : Indian Sale Notice 01.pdf | 1 Document name : Indian Sale Notice 01.pdf | 2. Mr.C.Moorthy.<br>Slo.Chinnappan,20/21.R.K.Mills.<br>8.Colony.Peelamedupudhur Coimbatore                                                                                                    |
| Document brief : Sale Notice                | Document brief : Sale Notice                |                                             | Dear Sirs,                                                                                                    |
| Size (in MB) : 0.086                        | Indian Cale Nation 01 adf                   | Complete action using                       | Sub: Loan account of M/s.SIMTEL with our Trichy Road Branch , Coimbatore - Reg                                                                                                    |
| Date and time : 20 Jun 2015 14:23:22        |                                             |                                             | who wentle availed created tractates from instant bank, from year and the properties of a<br>which are secured by mortgage/hypothecision of schedule mentioned properties. Hereinafter<br>referred to as "The Properties". My SIMPEL failed to pay the outstanding to the bank,<br>therefore, a General Motic date 13.10.2012, under Section 13(2) of the Securitization and |
| Status : Approved                           |                                             | Adobe Acrobat                               | Reconstruction of Financial Assets and Enforcement of Security Interest Act 2002 (for short<br>called as The Act) was issued by the Authorized Officer, calling upon Mis.SMEEL and<br>others liable to the Bank to pay the amount due to the tune of Ps.1,05.17,015/-Rupees One<br>Crore Three lash.Securited — Thousand Egithere only) as on 30.09.2012 with further        |
| Download                                    | Open File                                   |                                             | interest, cost, other charges and expenses thereon. M/s.SIMTEL and others failed to make<br>payment, despite notice dated 13.10.2012<br>as MS_SIMTEL and others failed to make nameet, despite damand online dated                                                                                                    |
| 2 Document name : Indian Sale Notice 02.pdf | 2                                           | 2 Ixtr PDF reader                           | 13.10.2012 the Authorized Officer took possession of the cheduled mentioned properties<br>under the Act on 05.01.2013, after complying with all legal formalities.                                                                                                    |
| Document brief : Sale Notice                | No Yes                                      |                                             | As per set. 13 (4) of the Act, the secured unextories entitled to effect save of the askets taken<br>possession of and realize the proceeds towards the outstanding balance. In accordance with<br>the same, the authorized officer intend selling the schedule mentioned securities in the<br>following mode:                                                               |
| Size (in MB) : 0.085                        | Size (in MB) : 0.085                        | Aiways                                      | The sale proposed to be held is by way of E auttion mode.<br>As per Rule 6 (2) and 8 (6 ) of the Security interest (Enforcement) Rules 2002 framed under                                                                                                    |
| Date and time : 20 Jun 2015 14:23:01        | Date and time : 20 Jun 2015 14:23:01        | Date and time : 20 Jun 2015 14:23:01        | the Securitization and Reconstruction of Financial Assets and Enforcement of Security<br>Interest<br>30 days notice of intended sale is required to be given and hence we are issuing this notice.                                                                                                    |
| Status : Approved                           | Status : Approved                           | Status : Approved                           |                                                                                                    |
| Download                                    | Download                                    | Download                                    |                                                                                                    |
|                                             |                                             |                                             | 2                                                                                                    |
|                                             |                                             |                                             | 1 /4                                                                                                    |
|                                             |                                             |                                             | NOTICE                                                                                                    |
|                                             |                                             |                                             |                                                                                                    |

# User Registration Screen on Mobile App

🕲 եստեստել 💷 11:33

|             | 🕒 부패티 패티 💷 2:21 PM |                              |
|-------------|--------------------|------------------------------|
| AuctionTige | er 🔍 🔳             | AuctionTiger                 |
| indian bank | 🤌 Login            |                              |
| Live        | New bidder         | Email ID                     |
| () Loading  | 🕓 Call us          | Password                     |
| O Loading   | 💌 Mail us          | Confirm password             |
|             | Version 1.2        |                              |
|             |                    | What is the exact time of yo |
|             |                    | Hint answer                  |
|             |                    | Full name                    |
|             |                    | Company/Individual name      |
|             |                    | Address                      |
|             |                    |                              |
|             |                    | India                        |

| (ŷ) · ♥ ♥ M · · · · · · · · · · · · · · · ·                          |
|----------------------------------------------------------------------|
|                                                                      |
| India                                                                |
| Gujarat                                                              |
| City                                                                 |
| Eg. +91 - 79 - 40230854                                              |
| Eg. +91 - 999999999                                                  |
| (GMT+05:30) Bombay, Calc                                             |
| Enter Business category<br>keywords i.e. Laptop, printer,<br>scanner |
| Submit                                                               |
| Submit                                                               |

# User Login Screen on Mobile App

|             | 🕑 🗄 util util 💷 2:21 PM |   | 🖾 👻 💿 🖄 🖾 🖾 🖾                                                                                                    |
|-------------|-------------------------|---|----------------------------------------------------------------------------------------------------|
| AuctionTige | r Q ≡                   |   | AuctionTiger                                                                                                    |
| indian bank | Login                   |   | Email ID                                                                                                    |
| Live        | 🕒 New bidder            |   | Lindino                                                                                                    |
|             | 🕓 Call us               |   | Password                                                                                                    |
| O Loading   | 💌 Mail us               |   | Login New bidder                                                                                                    |
|             | Version 1.2             |   |                                                                                                    |
|             |                         | ⇒ | Registered bidder can login to<br>place the bid or to view the auction<br>result.                                                                         |
|             |                         |   | New bidder can register himself by<br>clicking upon 'New bidder' button.<br>In case of problem, please contact<br>us at <u>support@auctiontiger.net</u> . |
|             |                         |   |                                                                                                    |
|             |                         |   |                                                                                                    |
|             |                         |   |                                                                                                    |
|             |                         |   |                                                                                                    |
|             |                         |   |                                                                                                    |

|   | $\mathbf{v}$           |                                      |                          |                                 | $\odot$                | Htall            | all 🗆                   | 1 4:   | 35 PM |
|---|------------------------|--------------------------------------|--------------------------|---------------------------------|------------------------|------------------|-------------------------|--------|-------|
|   | ( AI                   | uctic                                | οnΤ                      | iger                            |                        |                  |                         |        |       |
|   | ١k                     | testb                                | idde                     | r1@l                            | ocal                   | mail.            | com                     | 1      |       |
|   | •                      | • • • •                              | •••                      | •                               |                        |                  |                         |        |       |
|   |                        | Logir                                | ٦                        | >                               | N                      | lew b            | idde                    | er     |       |
| ➡ | Im<br>Re<br>pla<br>res | portar<br>gister<br>ace the<br>sult. | nt No<br>ed bi<br>e bid  | <b>te:</b><br>dder c<br>or to v | an lo<br>view t        | gin to<br>the au | ctior                   | ı      |       |
|   | Ne<br>cliu<br>In       | w bide<br>cking<br>case c            | der ca<br>upon<br>of pro | an reg<br>'New<br>blem,         | ister<br>bidde<br>plea | himser' but      | elf by<br>ton.<br>ntact | /<br>t |       |
|   | 1                      | 2 3                                  | 3 4                      | 1 5                             | 6                      | 7                | 8                       | g      | 0     |
|   | @                      | #                                    | \$                       | %                               | &                      | -                | +                       | (      | )     |
|   | = \ <                  | *                                    | "                        | •                               | :                      | ;                | I                       | ?      | ×     |
|   | ABC                    | 1                                    | -                        |                                 |                        |                  | /                       |        | Done  |

#### User Participation Process into e-Auction

| FR 🗲                       | 🕒 🗄 💷 💷 4:35 PM      |   | •                                      |                          | $\odot$                    | Antl atl 🗖              | 5:36         |
|----------------------------|----------------------|---|----------------------------------------|--------------------------|----------------------------|-------------------------|--------------|
| AuctionTiger               |                      |   | Auct                                   | tionTig                  | ger                        |                         | Qi           |
| How to subm                | nit a bid ?          |   | My<br>Auction                          | Live<br>(7)              | Future<br>(0)              | Archive<br>(85)         | Cance<br>(0) |
| Step 1 : Read Au<br>Docume | ction Notice &<br>nt |   | <ol> <li>Indian<br/>Start c</li> </ol> | Bank/Tes<br>late : 14 J  | st Departme<br>ul 2015 17: | ent<br>30:00            |              |
| Step 2 : Accept T          | erms & Conditions    |   | End da                                 | ate : 16 Ju              | l 2015 18:0                | 00:00                   |              |
| Step 3 : Click on          | Manual Bid Button    |   | Demo<br>Line it                        | nstration l<br>em wise b | Purpose Or<br>aid submiss  | nly - Non Pk<br>sion    | (I Event     |
| Step 4 : Submit/F          | Revise bid           |   | Auctio                                 | on No : -                |                            |                         |              |
| View more                  | √ Got it             | ⇒ | AID : 1                                | 5973   Au                | Ction statu                | s : Live<br>Document    | lagre        |
|                            |                      |   | 2. Indian                              | Bank/Tes                 | st Departme                | ent                     |              |
|                            |                      |   | Start o                                | date : 14 J              | ul 2015 13:                | 00:00                   |              |
|                            |                      |   | End da                                 | ate : 14 Ju              | l 2015 14:0                | 00:00                   |              |
|                            |                      |   | Demo<br>Line it                        | nstration l<br>em wise b | Purpose Or<br>bid submiss  | nly - Non Pk<br>sion    | (I Event     |
|                            |                      |   | Auctio                                 | on No : -                |                            |                         |              |
|                            |                      |   | AID : 1                                | 5926   Au                | ction statu<br>View        | s : Archive<br>Document | Resu         |
|                            |                      |   |                                        |                          |                            |                         |              |
|                            |                      |   |                                        |                          |                            |                         |              |
|                            |                      |   |                                        |                          |                            |                         |              |
|                            |                      |   |                                        |                          |                            |                         |              |

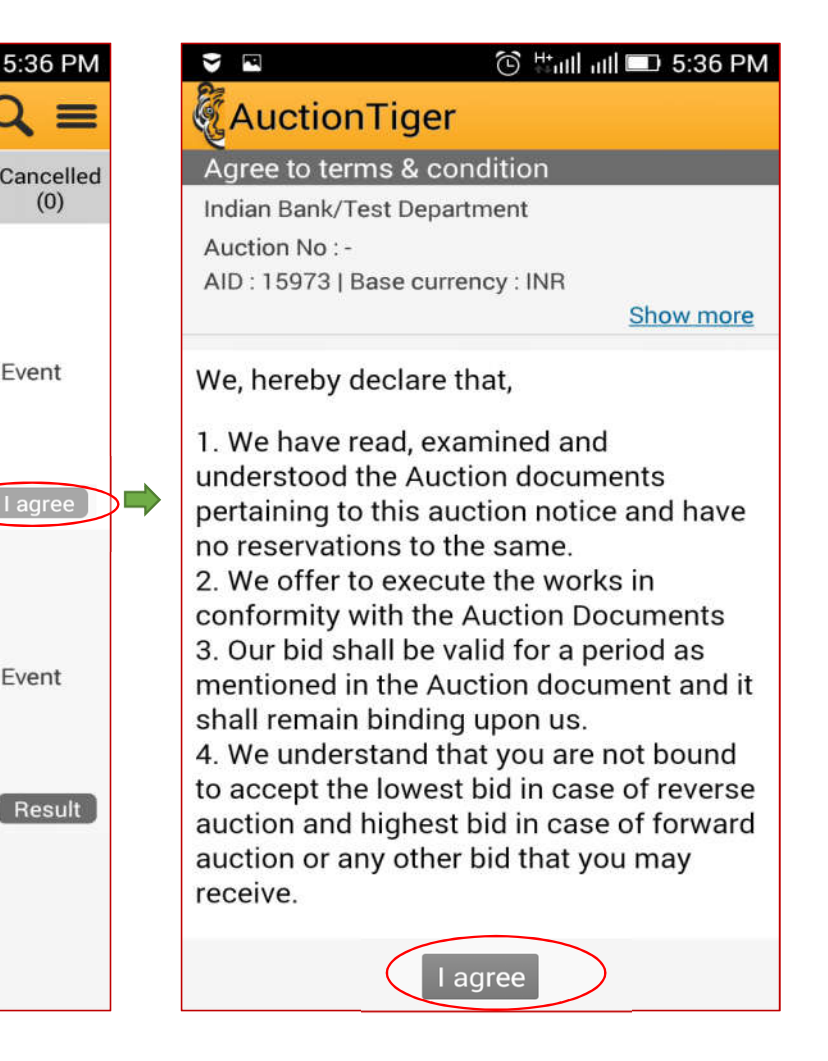

## Eauction Bidding Process On Mobile App

| ☑ ♥                                          |                                                          | C Hull                                     | ull 💷 5:3                           | 86 PM          |
|----------------------------------------------|----------------------------------------------------------|--------------------------------------------|-------------------------------------|----------------|
| Auct                                         | tionTiger                                                |                                            | ?                                   | G              |
| Bid su'<br>Indiar yo<br>Auctiou<br>AID : tin | <br>ou can bid n<br>ur bid amou<br>t-bided till a<br>ne. | nanually by<br>unt every ti<br>auction end | y specifyi<br>me you g<br>d date an | ng<br>jet<br>d |
|                                              |                                                          |                                            | Show r                              | more           |
| Demonst<br>Line item                         | ration Purpos<br>wise bid sub                            | e Only - Nor<br>mission (Iter              | n PKI Event<br>m No.1)              |                |
| Descripti                                    | on of the Pro                                            | perty As per                               | Sale Notic                          | e              |
|                                              | Quantity :                                               | 1 Package                                  |                                     |                |
| Rem                                          | aining time :                                            | 48 Hr - 28 Mi                              | n - 28 Sec                          |                |
| Time exte                                    | ension info. :                                           | Show                                       |                                     |                |
| Auction                                      | start price :                                            | 100000.00                                  |                                     |                |
|                                              | Increment :                                              | 1000.00                                    |                                     |                |
| Your la                                      | st bid price :                                           | No bid receiv                              | /ed                                 |                |
|                                              | H1 price :                                               | No bid receiv                              | /ed                                 |                |
|                                              | Your Rank :                                              | No bid receiv                              | /ed                                 |                |
| Aski                                         | ng unit rate :                                           |                                            |                                     |                |
| Askir                                        | ig total rate :                                          |                                            |                                     |                |
| Bid                                          |                                                          |                                            |                                     |                |
|                                              |                                                          |                                            |                                     |                |

Demonstration Purpose Only - Non PKI Event Line item wise bid submission (Item No.2)

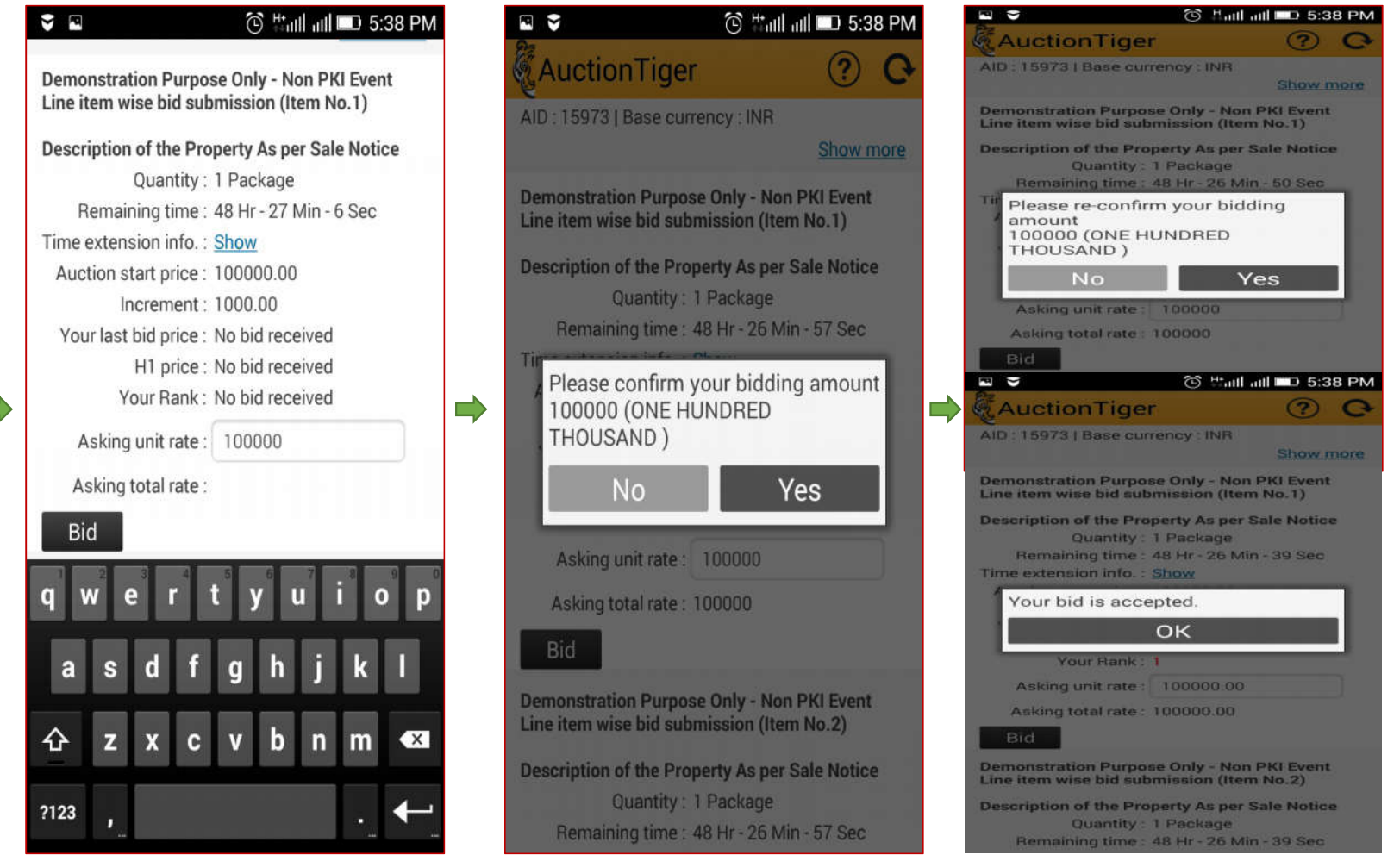

#### Single Mobile Screen with Multiple Property Bidding

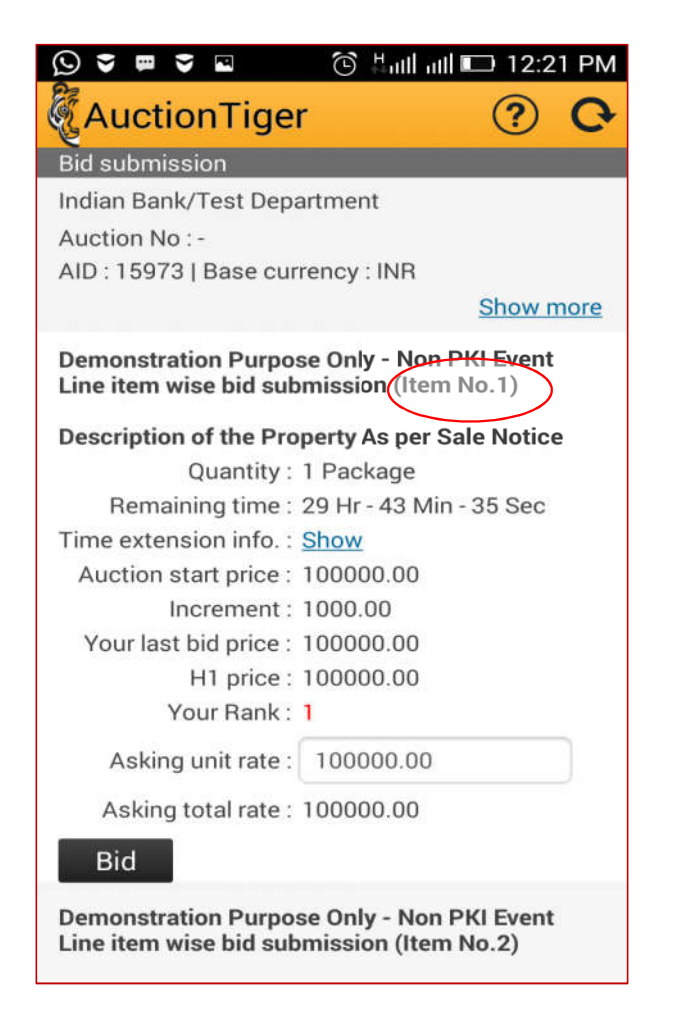

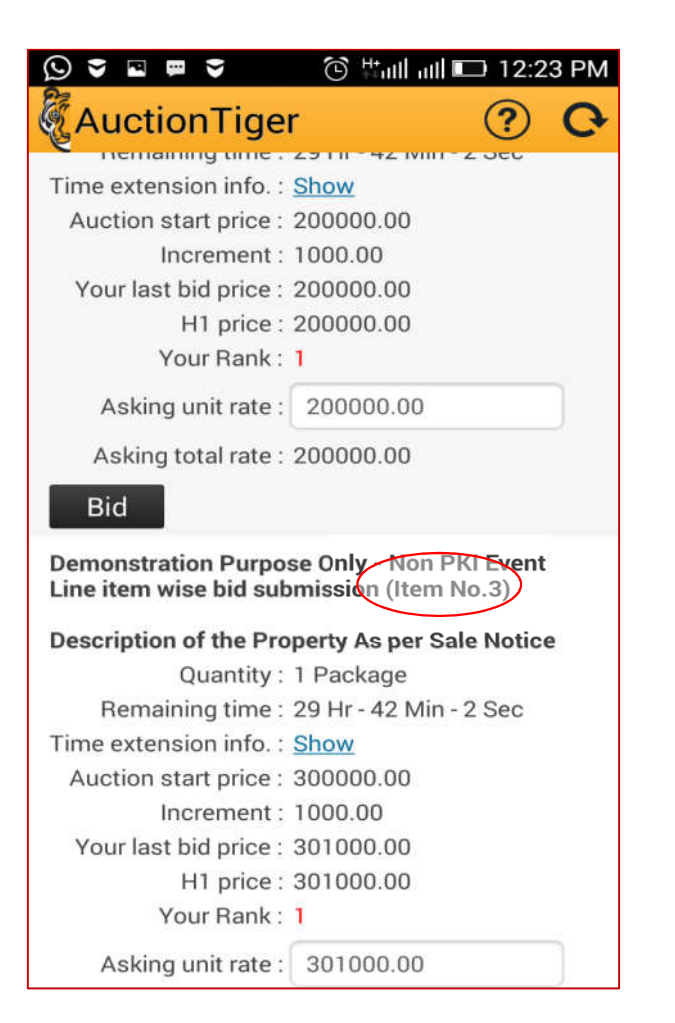

#### **User Outbidding Process**

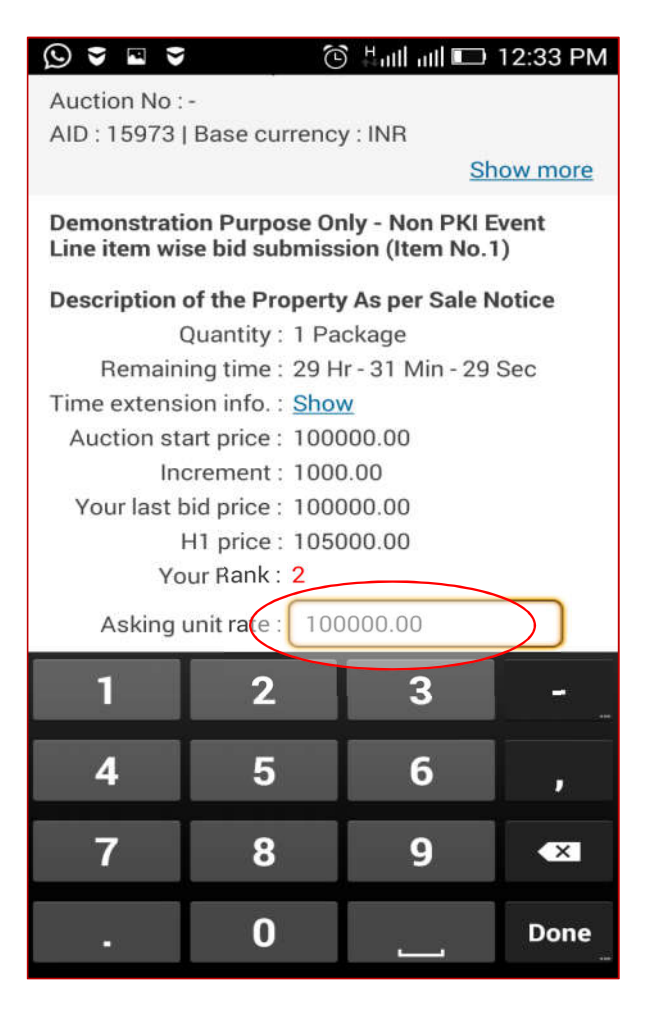

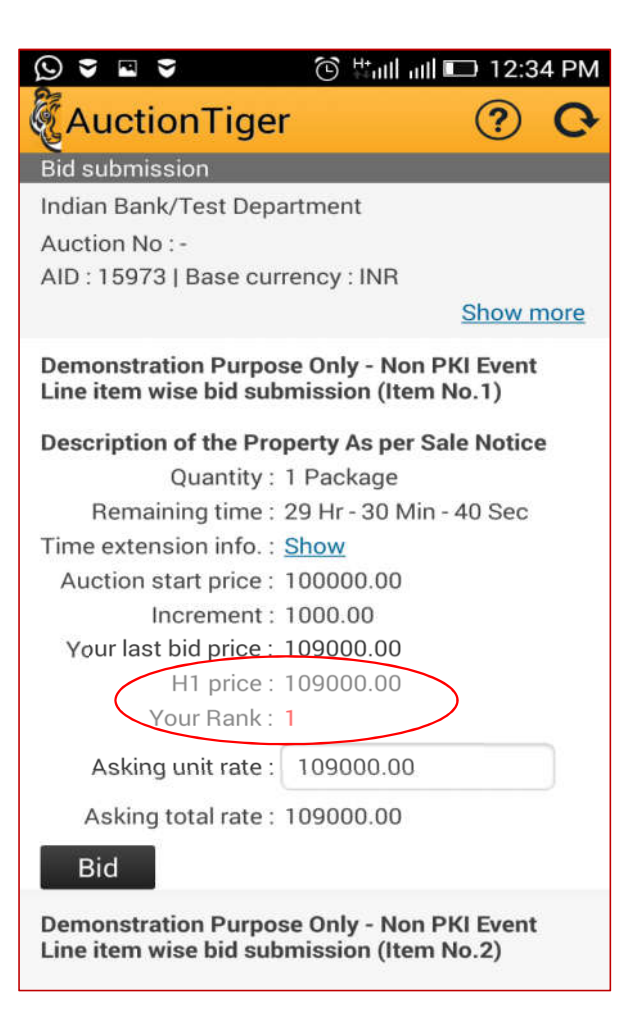

#### User Logout Process on Mobile App

| s s 🖻                                                                  |                                                                                                    | 🕒 🕂 utll utll 💷 12:59 PM         |
|------------------------------------------------------------------------|----------------------------------------------------------------------------------------------------|----------------------------------|
| Auct                                                                   | tionTige                                                                                                    | r Q                              |
| My<br>Auction                                                          | Live<br>(7)                                                                                                    | Hello Indianbank Tes<br>Bidder A |
| 1. Indian                                                              | Bank/Test D                                                                                                    | <ul> <li>Refresh</li> </ul>      |
| End da                                                                 | ate : 16 Jul 20                                                                                                   | 🕓 Call us                        |
| Demo<br>Line it                                                        | nstration Pur<br>em wise bid s                                                                                    | 🧔 💌 Mail us                      |
| Auctic<br>AID : 1                                                      | on No : -<br>5973   Auctic                                                                                        | (U) Logout                       |
|                                                                        | 6                                                                                                    | Version 1.2                      |
| 2. Indian<br>Start o<br>End da<br>Demo<br>Line it<br>Auctio<br>AID : 1 | Bank/Test D<br>date : 14 Jul 2<br>ate : 14 Jul 20<br>nstration Pur<br>em wise bid s<br>on No : -<br>5926   Auctio | 2<br>                            |
|                                                                        |                                                                                                    |                                  |

### Support Help Desk

• For any help, you may contact;

Tele: 079-40270538/554/568/587/594/598

Email -<u>support@Auctiontiger.net</u>